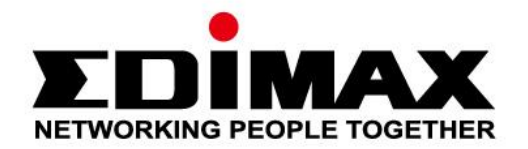

# EW-7811Un V2

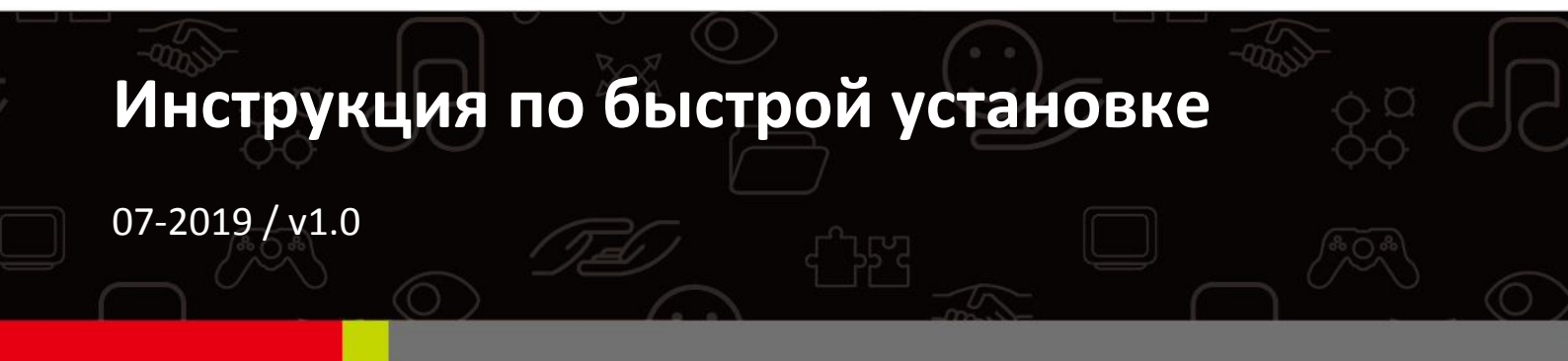

#### Edimax Technology Co., Ltd.

No. 278, Xinhu 1st Rd., Neihu Dist., Taipei City, Taiwan Email: support@edimax.com.tw

#### Edimax Technology Europe B.V.

Fijenhof 2, 5652 AE Eindhoven, The Netherlands Email: support@edimax.nl

#### **Edimax Computer Company**

3444 De La Cruz Blvd., Santa Clara, CA 95054, USA Live Tech Support: 1(800) 652-6776 Email: support@edimax.com

| Ι.   | Инфо      | о продукте                    | 1  |
|------|-----------|-------------------------------|----|
|      | I-1.      | Содержание упаковки           | 1  |
|      | I-2.      | Статус светодиодов            | 1  |
|      | I-3.      | Системные требование          | 1  |
|      | I-4.      | Безопасность                  | 2  |
| II.  | Устан     | ОВКИ                          | 3  |
| III. | Windo     | DWS                           | 4  |
|      | III-1.    | Установка драйверов           | 4  |
|      | III-2.    | Удаление драйверов            | 6  |
|      | III-2-1.  | Windows 7                     | 6  |
|      | III-2-2.  | Windows 8/8.1                 | 6  |
|      | III-2-3.  | Windows 10                    | 6  |
| IV.  | Mac C     | )S                            | 8  |
|      | IV-1. Уст | ановка драйверов              | 8  |
|      | IV-2.     | Удаление драйверов            | 13 |
| v.   | Отклк     | очение сетевых адаптеров      | 14 |
|      | V-1.      | Windows 7                     | 14 |
|      | V-2.      | Windows 8/8.1                 | 14 |
|      | V-3.      | Windows 10                    | 15 |
|      | V-4.      | Mac                           | 16 |
| VI.  | Польз     | ованием адаптером             | 17 |
|      | VI-1.     | Windows                       | 17 |
|      | VI-2.     | Мас: подключение к Wi-Fi сети | 19 |
|      | VI-3.     | Мас: беспроводные настройки   | 21 |
|      | VI-3-1. C | статус соединение             | 21 |
|      | VI-3-2. Г | Ірофили                       | 22 |
|      | VI-3-3. Д | Іоступные сети                | 24 |
|      | VI-3-4. V | VPS                           | 25 |
|      | PBC: Koi  | нфигурация кнопки             | 26 |
|      | РIN код   | WPS                           | 26 |
|      | VI-3-5.   | Инфо                          | 28 |

## I. Инфо о продукте

## I-1. Содержание упаковки

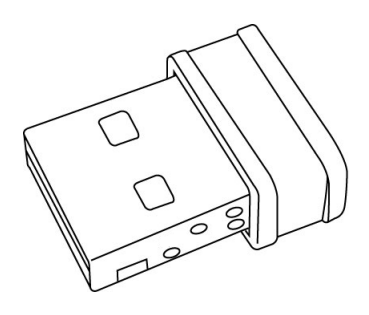

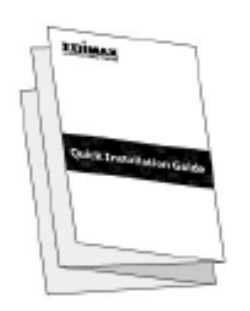

EW-7811Un V2

Руководство пользователя

#### I-2. Статус светодиодов

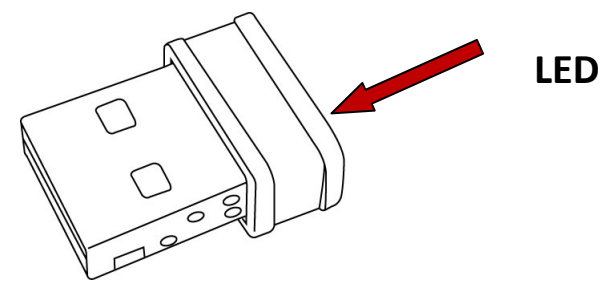

| Светодиод                         | Описание                                                                    |
|-----------------------------------|-----------------------------------------------------------------------------|
| Горит                             | Светодиод горит в течение пяти секунд, указывая на успешное соединение WPS. |
| Мигает                            | Отправка или получение данных.                                              |
| Быстро мигает<br>(3 x per second) | WPS активировано.                                                           |
| Не горит                          | Нет беспроводной активности.                                                |

## I-3. Системные требование

- Windows 7/8/8.1/10~, Mac OS 10.13~, Linux Kernel 2.6~4.15
- USB 2.0 порт
- Жёсткий диск: 100МВ

## I-4. Безопасность

Для обеспечения безопасной работы устройства и его пользователей, пожалуйста, прочитайте и действуйте в соответствии со следующими инструкциями по безопасности.

- **1.** Беспроводной адаптер предназначен только для использования в помещении; не размещайте беспроводной адаптер на улице.
- **2.** Не размещайте беспроводной адаптер в местах с высокой или высокой температурой, например, на кухне или в ванной комнате.
- Беспроводной адаптер содержит мелкие детали, которые представляют опасность для маленьких детей в возрасте до 3 лет. Пожалуйста, храните беспроводной адаптер в недоступном для детей месте.
- **4.** Не кладите беспроводной адаптер на бумагу, ткань или другие легковоспламеняющиеся материалы. Беспроводной адаптер нагревается во время использования.
- **5.** Внутри беспроводного адаптера нет деталей, обслуживаемых пользователем. Если у вас возникли проблемы с беспроводным адаптером, пожалуйста, свяжитесь с вашим дилером и попросите о помощи.
- 6. Беспроводной адаптер представляет собой электрическое устройство, и поэтому, если он намокнет по какой-либо причине, немедленно прекращает его использование. Обратитесь к опытному электротехнику для дальнейшей помощи.

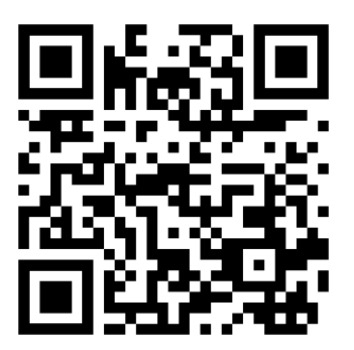

Download product material here https://www.edimax.com/download **1.** Включите ваш компьютер и установите USB адаптер в USB порт компьютера.

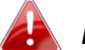

Never use force to insert the USB adapter.

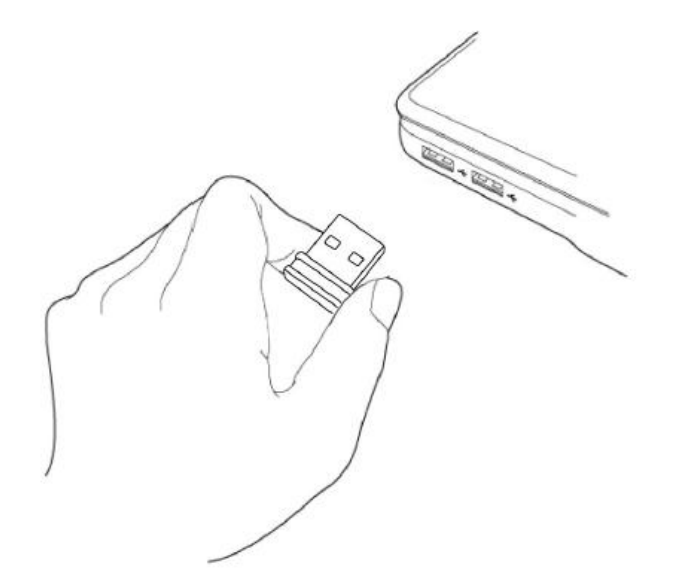

- 2. Скачайте драйвера с сайта <u>https://www.edimax.com/download</u>
- **3.** Если открывается окно «Мастер установки оборудования / драйвера», как показано слева, нажмите «Отмена» или «Закрыть».

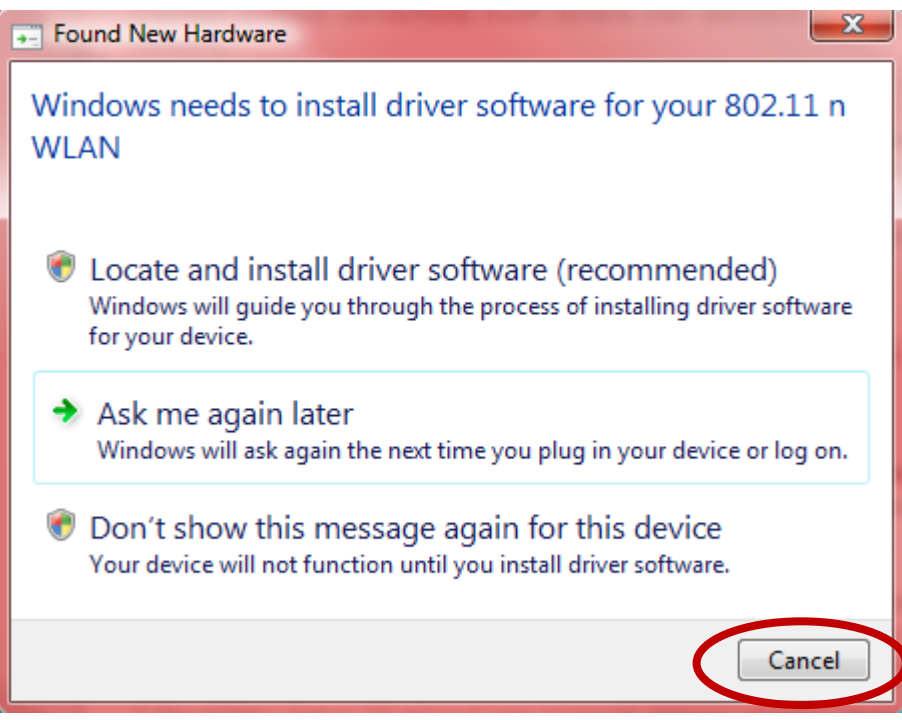

**4.** Пожалуйста, следуйте инструкциям в соответствующей главе для вашей операционной системы.

## **III. Windows**

#### III-1. Установка драйверов

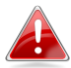

Если автоматический мастер не запустился, откройте папку «Автозапуск» и выполнить файл «Autorun.exe» запустить мастер настройки ".

**1.** Подождите пока InstallShield Wizard запустит процесс установки.

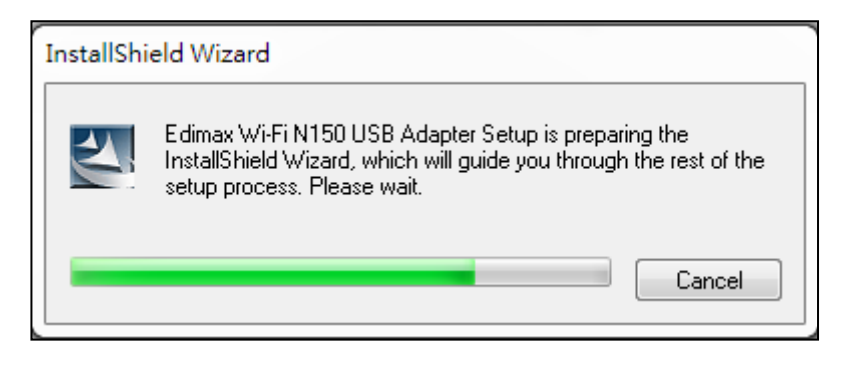

**2.** Нажмите "Следующий" для установки драйверов EW-7811Un V2.

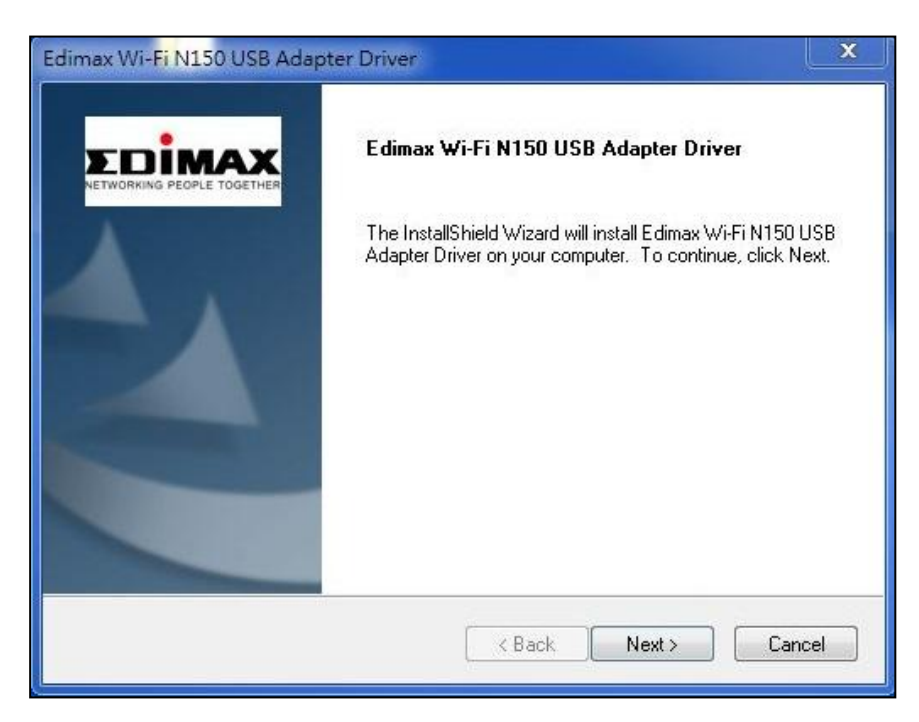

## 3. Подождите пока драйвера устанавливается.

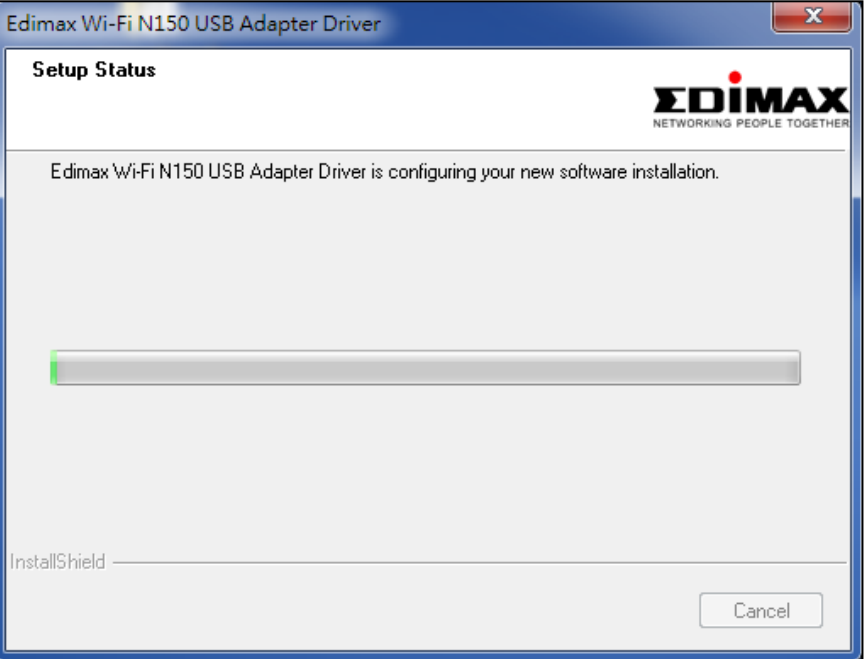

**4.** Прежде чем вы сможете использовать беспроводной адаптер, вам необходимо перезагрузить компьютер. После завершения установки вам будет предложено выбрать, хотите ли вы перезагрузить компьютер сейчас или позже. Нажмите «Закончить».

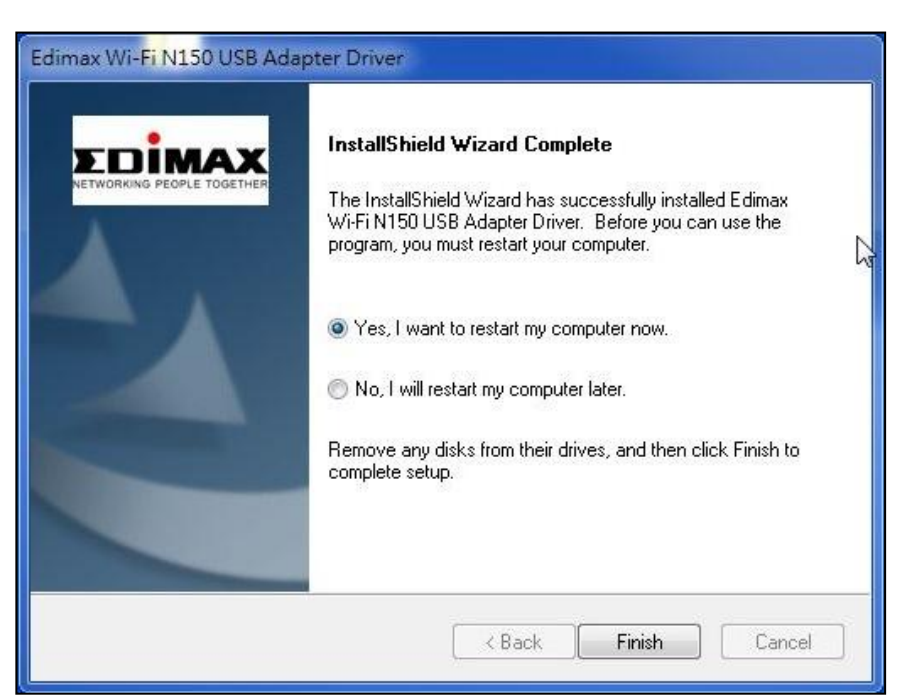

5.После перезагрузки компьютера EW-7811Un V2 будет установлен и полностью функционален. Пожалуйста, отключите любые другие беспроводные адаптеры, как описано в пункте V. Отключение сетевых адаптеров. Затем пользователи Windows могут подключиться к доступной сети Wi-Fi, как обычно. Для руководства по этому поводу, пожалуйста, обратитесь к VI. Использования адаптера.

## III-2. Удаление драйверов

- III-2-1. Windows 7
- 1. Продите Start > Programs > Edimax Wireless LAN > Uninstall

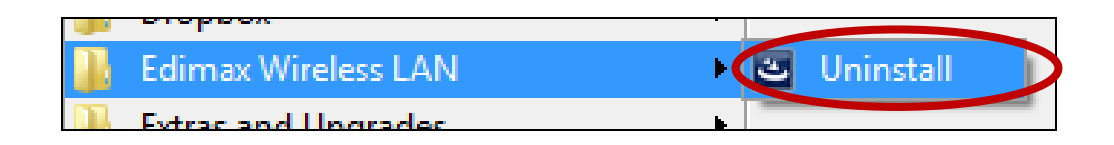

2. Следуйте инструкциям на экране. Мастер удаления проведет вас через весь процесс.

#### III-2-2. Windows 8/8.1

**1.** Нажмите правой кнопкой на "Start" и выберите "All apps" икону в нижнем правом углу.

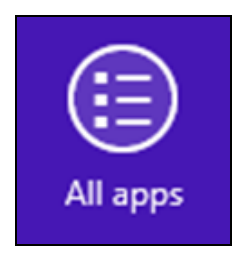

**2.** Найдите Edimax Wireless LAN, выберите "Uninstall" и пройдите по меню с инструкциями на экране.

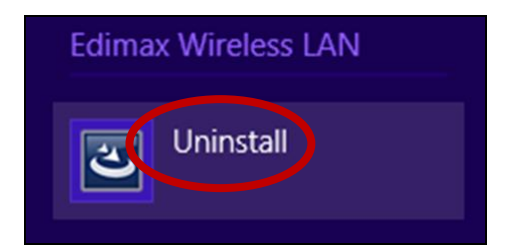

**1.** Откройте WinX меню нажимая одновермено кнопки Windows и X, выберите "Programs and Features".

| Programs and Features  |   |
|------------------------|---|
| Power Options          |   |
| Event Viewer           |   |
| System                 |   |
| Device Manager         |   |
| Network Connections    | 1 |
| Disk Management        |   |
| Computer Management    |   |
| Command Prompt         |   |
| Command Prompt (Admin) |   |
| Task Manager           |   |
| Control Panel          |   |
| File Explorer          |   |
| Search                 |   |
| Run                    |   |
| Shut down or sign out  | • |
| Deskton                |   |

**2.** Найдите Edimax Wireless LAN драйвера и утилити, нажмите и тогда нажмите на кнопку "Удалить".

| Control Panel Home<br>View installed updates<br>Turn Windows features on or<br>off | Uninstall or change a program<br>To uninstall a program, select it from the list and<br>Change, or Repair. | then click Uninstall,  |
|------------------------------------------------------------------------------------|----------------------------------------------------------------------------------------------------|------------------------|
|                                                                                    | Organize 👻 Uninstall                                                                                       | i≡ <b>-</b> @          |
|                                                                                    | Name                                                                                                    | Publisher              |
|                                                                                    | (i) iTunes                                                                                                 | Apple Inc.             |
|                                                                                    | C C                                                                                                    | Ltd                    |
|                                                                                    | E SpyHunter 4                                                                                              | Enigma Software Group, |
|                                                                                    | Flash Movie Player 1.5                                                                                     | Eolsoft                |
|                                                                                    | Image Search BOX 4.0 Build 0908                                                                            | FateSoft.com, Inc.     |
|                                                                                    | Coogle Chrome                                                                                              | Google Inc.            |
|                                                                                    | ELV Downloader 6                                                                                           | Kotato                 |
|                                                                                    | Microsoft .NET Framework 4 Client Profile                                                                  | Microsoft Corporation  |
|                                                                                    | Microsoft NET Framework & Extended                                                                         | Microsoft Corporation  |

# IV. Mac OS

### IV-1. Установка драйверов

Убедитесь, что вы выбрали правильный файл для вашей версии Mac OS. Чтобы проверить свою версию Mac OS, щелкните логотип Apple в верхнем левом углу рабочего стола и перейдите к «Об этом Mac».

- Скачайте драйвера с <u>https://www.edimax.com/download</u>, откройте папку "...\_MacOS10.9\_MacOS10.14\_Driver\_..." с вашей версией Mac OS X (10.9 10.14) и запустите файл "Install.pkg".
- **2.** Нажмите "Continue" продолжить установку.

| 8 🗕 🔍              | 💝 Install Wireless USB Adapter Driver                |  |
|--------------------|------------------------------------------------------|--|
|                    | Welcome to the Wireless USB Adapter Driver Installer |  |
|                    | Welcome to WLAN world                                |  |
| Introduction       |                                                      |  |
| Read Me            |                                                      |  |
| License            |                                                      |  |
| Destination Select |                                                      |  |
| Installation Type  |                                                      |  |
| Installation       |                                                      |  |
| Summary            |                                                      |  |
|                    |                                                      |  |
|                    |                                                      |  |
|                    |                                                      |  |
|                    |                                                      |  |
|                    |                                                      |  |
|                    |                                                      |  |
|                    |                                                      |  |
|                    | Go Back Continue                                     |  |

 Ва следующем экране отображается важная информация, пожалуйста, прочитайте ее внимательно (после установки драйвера необходимо включить беспроводной адаптер "Системные настройки → Сеть". Вы можете нажать на "Print" или "Save" распечатать / сохранить эту информацию. Нажмите "Continue" продолжить установку

Если на вашем компьютере уже установлена более старая версия программного обеспечения, удалите ее, прежде чем продолжить.

|                                                                                                    | 🧇 Install Wireless USB Adapter Driver                                                                                                    |  |
|----------------------------------------------------------------------------------------------------|----------------------------------------------------------------------------------------------------|--|
|                                                                                                    | Important Information                                                                                                    |  |
| <ul> <li>Introduction</li> <li>Read Me</li> <li>License</li> <li>Destination Select</li> <li>Installation Type</li> <li>Installation</li> <li>Summary</li> </ul> | This is the Mac OS X driver for Wireless USB Adapter. If you have<br>already installed an older version of software, please uninstall it first by<br>executing "Uninstall.pkg". Then you can install this version of software<br>successfully. Otherwise, this software can not be upgraded successfully.<br>The system is required to reboot after the driver is installed, so please<br>close all the other applications before installing this software. After the<br>system boots up and you enter the system, please follow the following<br>steps to configure the network:<br>1. Select the "System Preference" from the system menu.<br>2. Select and launch the "Network" item in the "System Preference"<br>folder.<br>3. From the "Configure" list, select the correct adapter and configure it.<br>4. Configure the settings.<br>5. Click the "Save" button.<br>Then you can connect to the WLAN. |  |
|                                                                                                    | Print Save Go Back Continue                                                                                                    |  |

**4.** Выберите язык и нажмите на "Continue".

| • •                | 🥪 Install Wirel   | ess USB Adapter Driver   | ,       |          |
|--------------------|-------------------|--------------------------|---------|----------|
|                    | Software License  | e Agreement              |         |          |
|                    |                   | English                  | <b></b> |          |
| Read Me            | Copyright (c) 201 | 19. All rights reserved. |         |          |
| License            |                   |                          |         |          |
| Destination Select |                   |                          |         |          |
| Installation Type  |                   |                          |         |          |
| Installation       |                   |                          |         |          |
| Summary            |                   |                          |         |          |
|                    |                   |                          |         |          |
|                    |                   |                          |         |          |
|                    |                   |                          |         |          |
|                    |                   |                          |         |          |
|                    |                   |                          |         |          |
|                    |                   |                          |         |          |
|                    | Print             | Save                     | Go Back | Continue |
|                    |                   |                          |         |          |

**5.** Чтобы прочитать лицензию на программное обеспечение, нажмите «Читать лицензию», а затем нажмите «Согласен», чтобы подтвердить свое согласие с условиями. Вы должны согласиться с условиями, чтобы продолжить установку программного обеспечения.

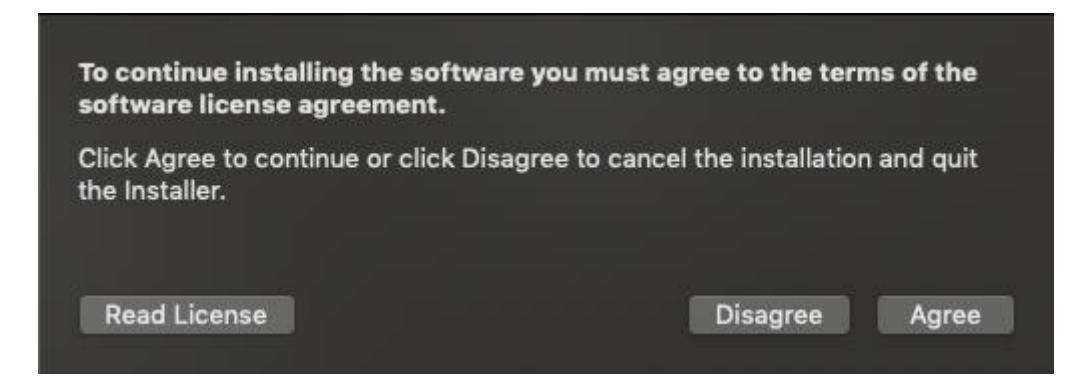

## 6. Нажмите "Установка".

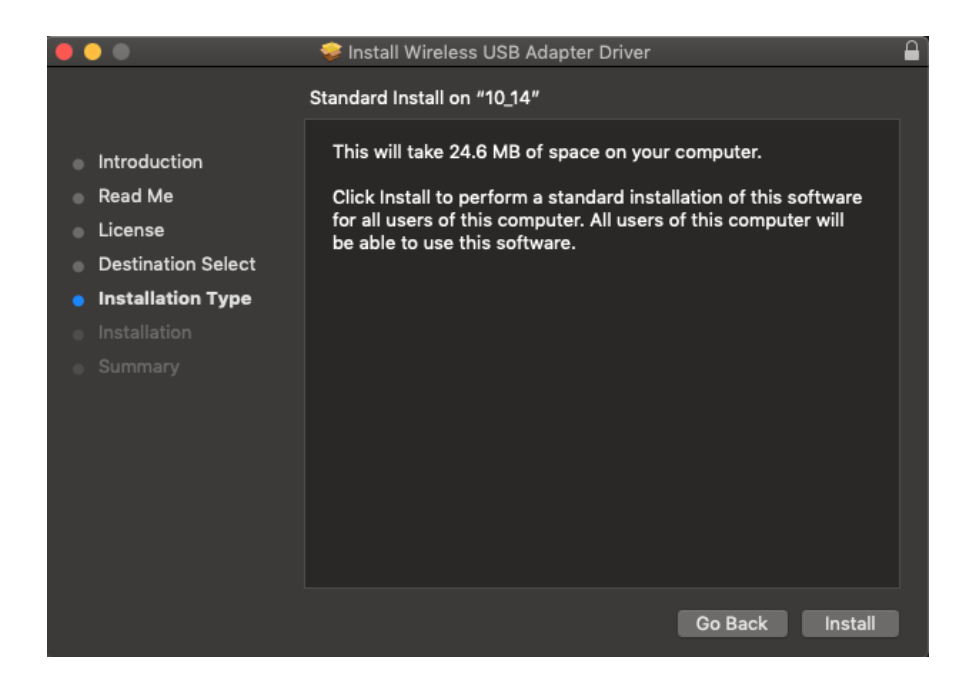

**7.** Вам может быть предложено ввести системный / административный пароль до начала установки. Введите свой пароль и нажмите «Установить программное обеспечение».

| Ω | Installer is t | rying to install new software. |
|---|----------------|--------------------------------|
|   | Enter your pas | sword to allow this.           |
|   | User Name:     | тѕ                             |
|   | Password:      | ••••                           |
|   |                |                                |
|   |                | Cancel Install Software        |

**8.** Вам будет предложено перезагрузить компьютер после завершения установки. Нажмите «Продолжить установку», чтобы продолжить.

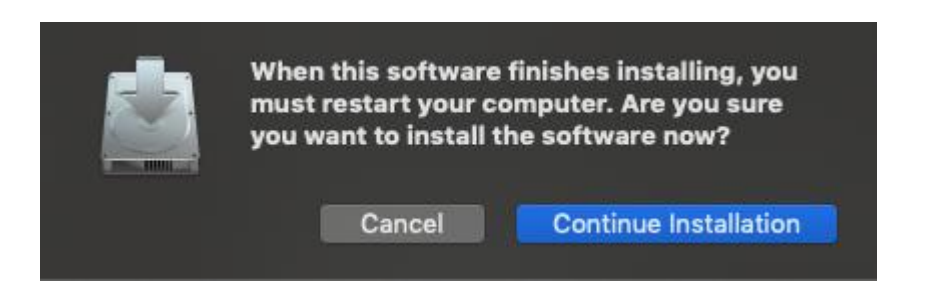

9. Пожалуйста, подождите, пока драйвер устанавливается.

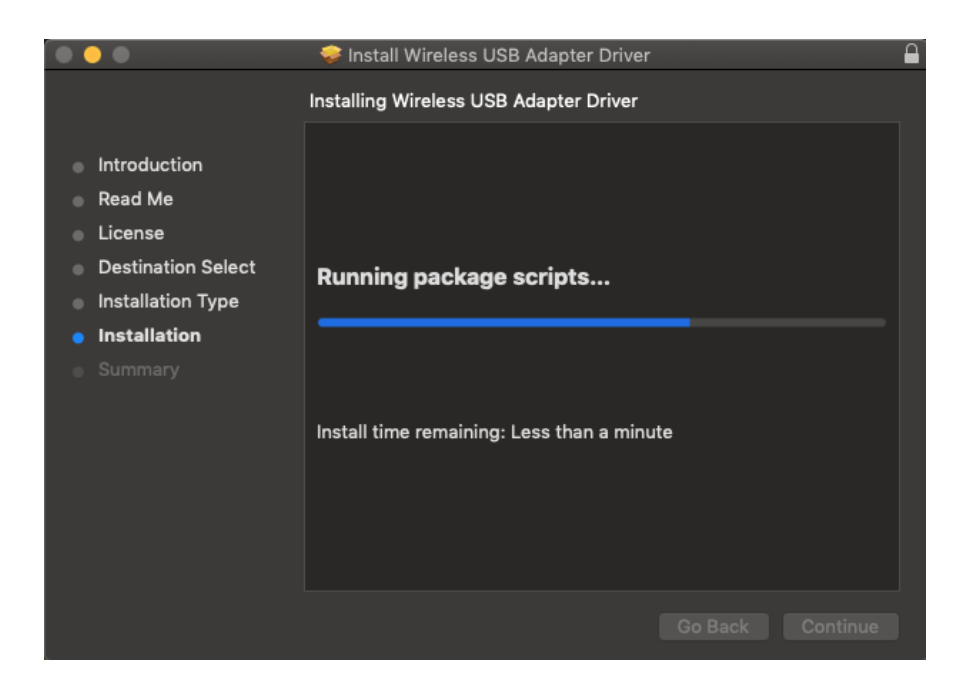

**10.** После завершения установки вы увидите следующий экран, информирующий вас о том, что «Установка прошла успешно». Нажмите «Перезагрузить», чтобы перезагрузить компьютер.

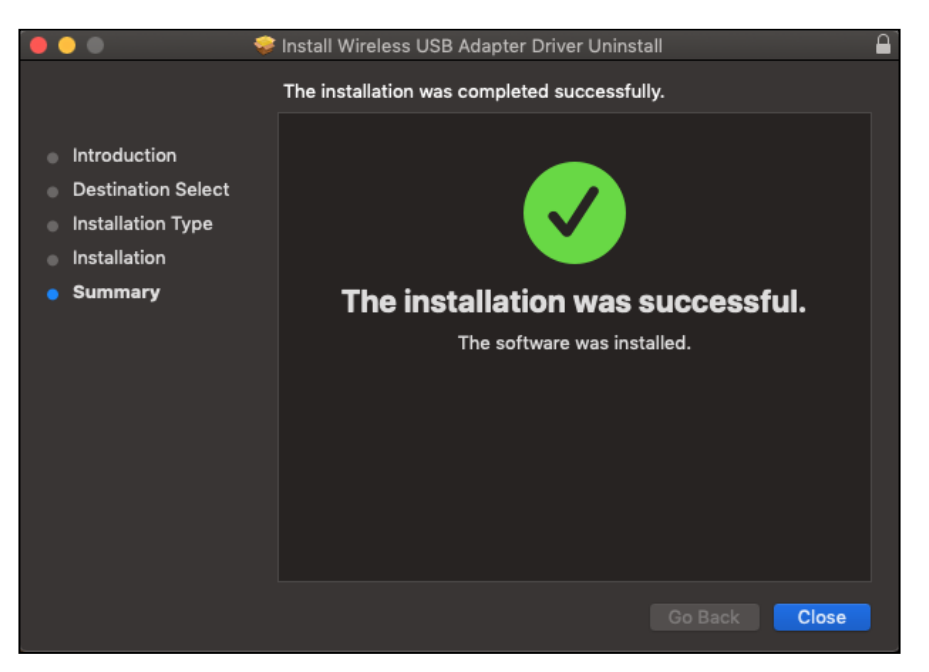

- **11.** Когда адаптер подключен к вашему компьютеру (после перезагрузки системы), беспроводная утилита откроется автоматически.
- **12.** 12. Затем отключите все другие беспроводные адаптеры, как описано в разделе V. Отключение сетевых адаптеров. Затем пользователи Мас могут подключиться к сети Wi-Fi с помощью прилагаемого служебного программного обеспечения. Для руководства по этому поводу, пожалуйста, обратитесь к VI. Использование адаптера.

#### IV-2. Удаление драйверов

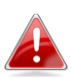

Убедитесь, что вы выбрали правильную папку для вашей версии Mac OS. Чтобы проверить свою версию Mac OS, щелкните логотип Apple в верхнем левом углу рабочего стола и перейдите к «Об этом Mac».

- **1.** Откройте папку "...\_MacOS10.9\_MacOS10.14\_Driver\_..." с вашей версией Mac OS X (10.9 10.14).
- **2.** Нажмите два раза на "Uninstall.pkg".

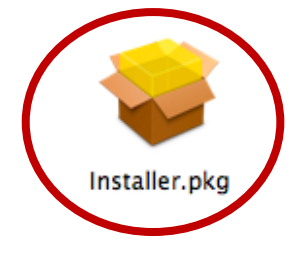

# V. Отключение сетевых адаптеров

Чтобы обеспечить правильную работу беспроводного USB-адаптера, рекомендуется отключить любые другие существующие беспроводные сетевые адаптеры, установленные на вашем компьютере. Если вы не знаете, как это сделать, вы можете обратиться к руководству пользователя для вашего компьютера или следовать приведенным ниже инструкциям.

#### V-1. Windows 7

Пройдите Старт > Панель управление. Нажмите на Просмотр состояния сети и задач> Беспроводное сетевое соединение и нажмите Отключить.

| Control Panel >                                                                            | Network and Internet  Network and Sharing Center                                                                                                    | ✓ 4y Search Control Panel                                                                                                    |
|--------------------------------------------------------------------------------------------|----------------------------------------------------------------------------------------------------|----------------------------------------------------------------------------------------------------|
| Control Panel Home                                                                         | View your basic network information and                                                                                                    | l set up connections                                                                                                    |
| Manage wireless networks<br>Change adapter settings<br>Change advanced sharing<br>settings | View your busic fictions micromotion due<br>WIN7-PC<br>(This computer)<br>View your active networks<br>EDIMAX<br>Work network<br>Change your networking settings<br>EDIMAX<br>Work network<br>Change your networking settings<br>Set up a new connection or network<br>Set up a wireless, broadband, dial-up, ad ho<br>Connect or reconnect to a wireless, wired, d<br>Choose homegroup and sharing options<br>Access files and printers located on other ne<br>Condect problems<br>Diagnose and repair network problems, or g | See full map<br>Internet See full map Connect on Sogned Access type: Internet Connect ins: adl Wireless Network Connection (EDIMAX) Access point. Connection; or set up a router or access point. Connection; or set up a router or access point. Connection; or set up a router or access point. Connection; or set up a router or access point. Connection; or set up a router or access point. Connection; or set up a router or access point. Connection; or set up a router or access point. Connection; or the set up a router or access point. Connection; or the set up a router or access point. Connec |
| HomeGroup<br>Internet Options<br>Windows Firewall                                          |                                                                                                    |                                                                                                    |

#### V-2. Windows 8/8.1

- **1.** Переключитесь в режим рабочего стола, щелкнув курсор в левом нижнем углу начального экрана Windows 8 / 8.1. Пройдите в **Проводник> (щелкните правой кнопкой мыши) Сеть> Свойства> Изменить настройки адаптера.**
- **2.** Щелкните правой кнопкой мыши по беспроводному адаптеру и выберите «**Отключить**».

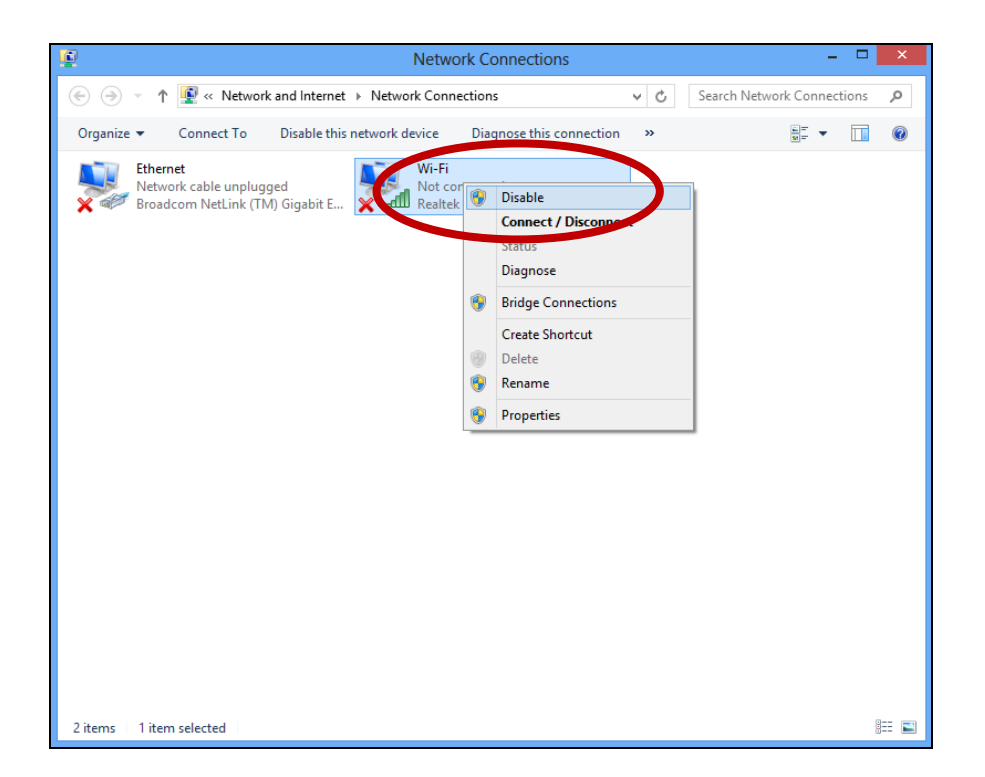

#### V-3. Windows 10

**1.** Откройте настройки. Нажмите на **Сеть и безопасность> Статус>** Изменить параметры адаптера.

| Settings                        |                                                                                                    | - | × |
|---------------------------------|----------------------------------------------------------------------------------------------------|---|---|
| ඟ Home                          | Status                                                                                                    |   |   |
| Find a setting                  | Network status                                                                                              |   |   |
| Network & Internet              |                                                                                                    |   |   |
| Status                          | Ethernet0<br>Private network                                                                                |   |   |
| 🕼 Wi-Fi                         | You're connected to the Internet                                                                            |   |   |
| 문 Ethernet                      | If you have a limited data plan, you can make this network a metered connection or change other properties. |   |   |
| 🕾 Dial-up                       | Change connection properties                                                                                |   |   |
| ∞ VPN                           | Show available networks                                                                                     |   |   |
| $v_{V}^{\Lambda}$ Airplane mode | Change your network settings                                                                                |   |   |
| (ŋ) Mobile hotspot              | Change adapter options<br>View network adapters and change connection settings.                             |   |   |
| 🕑 Data usage                    | Sharing options                                                                                             |   |   |
| Proxy                           | Network troubleshooter                                                                                      |   |   |
|                                 | Diagnose and fix network problems.                                                                          |   |   |

**2.** Щелкните правой кнопкой мыши сетевой адаптер и выберите опцию «Отключить».

| 🔯 Network Co                      | nnections                                                                         |                                                                                                    |                        |     |                                                     | _    |          | ×     |
|-----------------------------------|-----------------------------------------------------------------------------------|----------------------------------------------------------------------------------------------------|------------------------|-----|-----------------------------------------------------|------|----------|-------|
| $\leftrightarrow \rightarrow + 1$ | 🏫 👰 👂 Control Panel 🤌 Netw                                                        | vork and Internet > Network C                                                                                        | onnections             | o ~ | Search Network                                      | Conr | nections | م     |
| Organize 🔻                        | Disable this network device                                                       | Diagnose this connection                                                                                             | Rename this connection | >>  | [                                                   |      |          | 0     |
| ×                                 | Bluetooth Network<br>Connection<br>Not connected<br>Wi-Fi<br>Ac1200 Dual Band Wir | Ethernet0<br>tsunami<br>intel(R) 82<br>Create Shortcut<br>Create Shortcut<br>Create Shortcut<br>Rename<br>Properties | 574L Giqabit           |     | hemet1<br>etwork cable unplu<br>tel(R) 82574L Gigat | ıg   |          |       |
| 4 items 1 ite                     | em selected                                                                       |                                                                                                    |                        |     |                                                     |      |          | 9:: 💌 |

#### V-4. Mac

1. Выберите "Системные настройки" из нижнего меню.

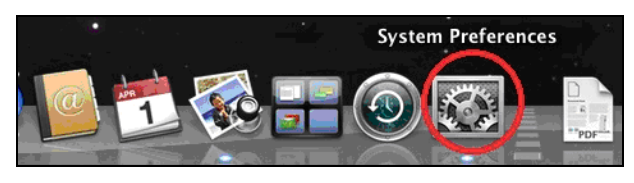

2. Тогда выберите "Сеть".

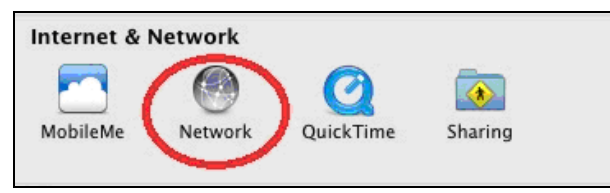

**3.** Будут отображены все ваши сетевые подключения, как показано ниже. Выберите «Wi-Fi» на левой панели.

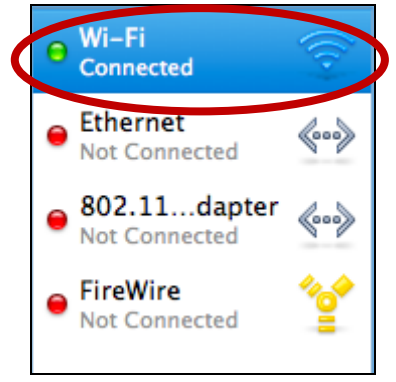

4. Нажмите на "отключить Wi-Fi".

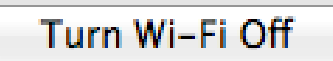

# VI. Пользованием адаптером

После того, как вы установили драйвер и при необходимости отключили другие беспроводные адаптеры, Windows пользователи могут подключаться к сети Wi-Fi как обычно. Мас пользователям необходимо подключиться к сети Wi-Fi с помощью прилагаемого служебного программного обеспечения, как описано в VI-2. Мас

## VI-1. Windows

Ниже приведен пример подключения с помощью Windows Vista - процесс может немного отличаться для других версий Windows.

**1.** Нажмите значок сети (примеры ниже) на панели задач и выберите «Подключиться к сети».

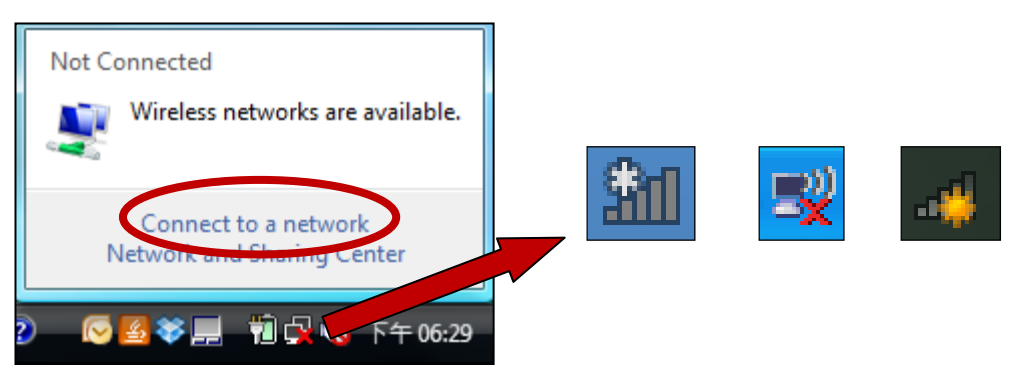

**2.** Найдите SSID вашей сети Wi-Fi и нажмите «Подключиться». Если вы установили пароль для своей сети, вам будет предложено ввести его.

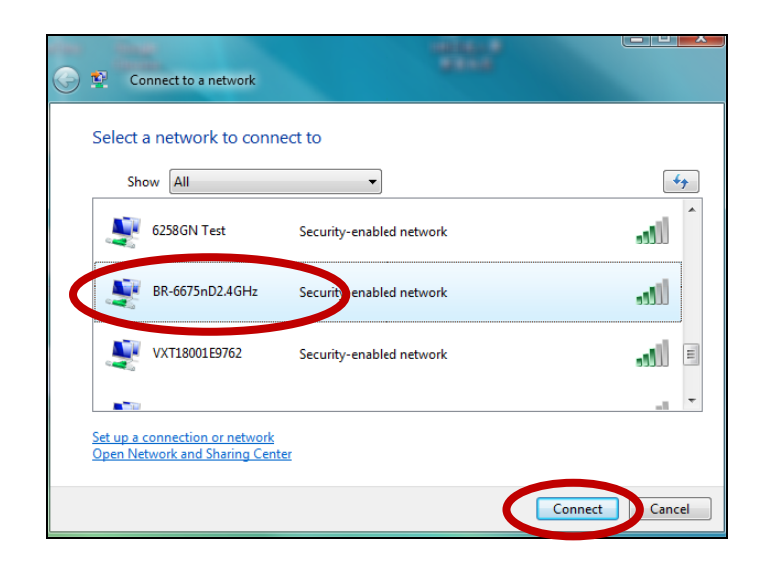

**3.** После правильного ввода пароля вы будете успешно подключены к вашей сети Wi-Fi.

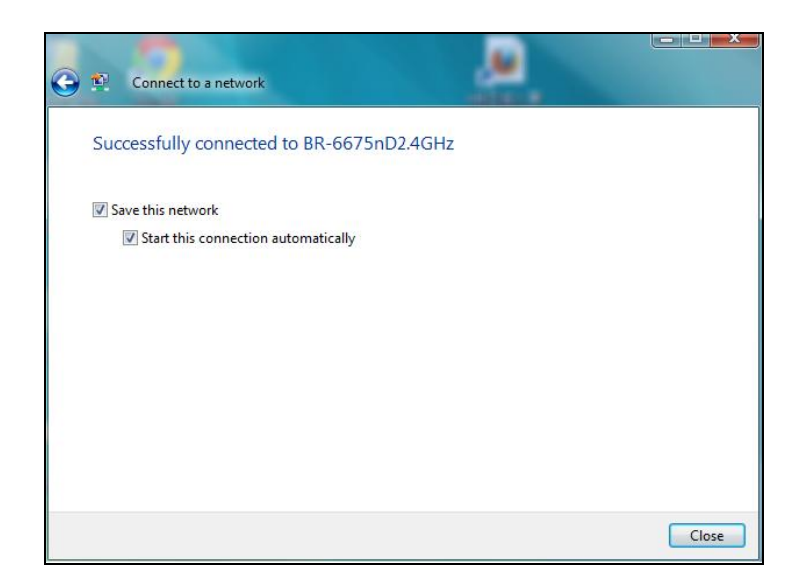

#### VI-2. Мас: подключение к Wi-Fi сети

1. Беспроводная утилита откроется автоматически, когда адаптер подключен к вашему компьютеру.

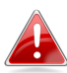

# Если утилита не открывается, вы можете открыть ее из меню «Приложения» в Мас.

**2.** Нажмите на "Доступные сети" вкладка в беспроводной утилите. Выберите сеть Wi-Fi для подключения и нажмите «Подключиться».

| Associated | SSID               | Channel | Network Type   | Encryption     | BSSID        |
|------------|--------------------|---------|----------------|----------------|--------------|
|            | broadcom_2.4G      | 2       | Infrastructure | WPA2-PSK AES   | 001a2b99d0e2 |
|            | Fon_AP             | 2       | Infrastructure | WPA2-PSK AES   | 521a2b99d0e3 |
|            | !?LTLin-2.4G       | 2       | Infrastructure | WPA2-PSK AES   | 801f0275e723 |
|            | OBM-SMB-2.4G       | 6       | Infrastructure | WPA(2)-PSK AES | 106f3fd00a40 |
|            | EDIMAX IP Cam-2.4G | 6       | Infrastructure | WPA-PSK TKIP   | 801f022efe81 |
|            | MERCURY_C23B80     | 6       | Infrastructure | No Encryption  | 0c8268c23b80 |
|            | EdimaxHQ           | 9       | Infrastructure | No Encryption  | 106f3f470400 |
|            | EdimaxHQ           | 9       | Infrastructure | No Encryption  | 106f3f4703d0 |
|            | OBM_AE             | 11      | Infrastructure | WPA2-PSK AES   | 109add8747cf |
|            | EdimaxCV.setup 27  | 11      | Infrastructure | No Encryption  | 801f02c2e727 |
|            | EDIMAX             | 11      | Infrastructure | No Encryption  | 801f023c0e66 |
|            | 2.4G testing       | 13      | Infrastructure | No Encryption  | 801f0289c13c |
|            | EdiPlug.Setup      | 2       | Infrastructure | No Encryption  | 801f02d66a41 |
|            | OBM-AirPort        | 6       | Infrastructure | WPA(2)-PSK AES | 801f0288122a |
|            |                    | 8       | Infrastructure | WEP            | 2eb17fe0071e |
|            |                    |         |                |                |              |

**3.** Введите пароль (сетевой ключ) для сети Wi-Fi, подтвердите пароль (сетевой ключ) еще раз ниже и нажмите «OK».

| Wireless Network Security Properties                                                   |  |  |
|----------------------------------------------------------------------------------------|--|--|
| Profile Name :                                                                         |  |  |
| SSID : OBM-AirPort                                                                     |  |  |
| □ This is a computer-to-computer (AdHoc) network; wireless access points are not used. |  |  |
| Channel : 1 ‡                                                                          |  |  |
| Wireless Network Security Properties                                                   |  |  |
| This network requires a key for the following :                                        |  |  |
| Network Authentication : WPA2_PSK                                                      |  |  |
| Data Encryption : AES 💠                                                                |  |  |
| ASCII                                                                                  |  |  |
|                                                                                        |  |  |
| Key index (advanced) : 1 \$                                                            |  |  |
| Network key :                                                                          |  |  |
| Confirm network key : ••••••                                                           |  |  |
| Cancel OK                                                                              |  |  |
| rease enter key strings before clicking on [OK] to connect ==>                         |  |  |

**4.** После ввода пароля вы будете успешно подключены к вашей сети Wi-Fi. Сводная информация о соединении будет отображаться на странице «Link Status», как показано ниже.

| ● ○ ○              | Wireless Network Utility                   |
|--------------------|--------------------------------------------|
| Link Status        | Profiles Available Network WPS Information |
| MAC Address :      | 801f029c7726                               |
| SSID :             | OBM-AirPort                                |
| BSSID :            | 801f0288122a                               |
| Security :         | WPA2-PSK AES                               |
| Connection :       | Connected                                  |
| Network Type :     | Infrastructure                             |
| Channel :          | 6                                          |
| Link Speed(Mbps) : | TX 60 RX 60                                |
| HT Info :          | BW:40MHz GI:short MCS:3                    |
| Signal Strength :  | 97%                                        |
|                    | Turn Radio OFF                             |

## VI-3. Мас: беспроводные настройки

Беспроводная утилита предлагает функции для мониторинга и настройки вашего соединения. Перейдите в утилиту беспроводной связи, используя меню в верхней части окна.

#### VI-3-1. Статус соединение

| Link Status Profi                                 | les Available Network WPS Information  |
|---------------------------------------------------|----------------------------------------|
| Страница «Link Status» о<br>беспроводном соединен | тображает информацию о текущем<br>нии. |
| MAC Address :                                     | 801f029c7726                           |
| SSID :                                            | OBM-AirPort                            |
| BSSID :                                           | 801f0288122a                           |
| Security :                                        | WPA2-PSK AES                           |
| Connection :                                      | Connected                              |
| Network Type :                                    | Infrastructure                         |
| Channel :                                         | 6                                      |
| Link Speed(Mbps) :                                | TX 90 RX 90                            |
| HT Info :                                         | BW:40MHz Gl:short MCS:4                |
| Signal Strength :                                 | 97%                                    |
|                                                   | Turn Radio OFF                         |

| даптера. |
|----------|
| ۱,       |

## VI-3-2. Профили

| 1 |             |          |                   |     |             |   |
|---|-------------|----------|-------------------|-----|-------------|---|
|   | Link Status | Profiles | Available Network | WPS | Information |   |
| 1 |             |          |                   |     | -           | - |

Экран «Профили» позволяет сохранять различные настройки подключения Wi-Fi как «Профили». Существующие профили перечислены в «Списке профилей».

| Default | Profile Name           | SSID                   | Network Type |
|---------|------------------------|------------------------|--------------|
| *       | Profile Name<br>Edimax | SSID<br>OBM-AirPort-5G | Network Type |
|         | Add Edit               | Remove Duplicate       | Apply        |

| Добавить      | Открывает новое окно, чтобы вручную добавить новый профиль. |  |
|---------------|-------------------------------------------------------------|--|
| Редактировать | <sup>у</sup> едактировать профиль.                          |  |
| Удалить       | Удалить существующий (выбранный) профиль.                   |  |
| Дублировать   | Дублировать выбранный профиль.                              |  |
| Применить     | Сохранить изменение.                                        |  |

## Добавить профиль

Когда вы выберете «Добавить», откроется новое окно. Введите имя профиля и SSID вместе с информацией о безопасности, и нажмите «ОК".

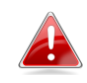

Вы также можете добавить новый профиль на экране «Доступная сеть».

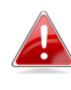

Также поддерживаются сети AdHoc - установите флажок «Это компьютер компьютер (сеть AdHoc)…» и выберите канал.

| Wireless Network Security Properties                                                                                       |
|----------------------------------------------------------------------------------------------------|
| Profile Name : Edimax SSID : SSID Here                                                                                     |
| ☐ This is a computer-to-computer (AdHoc) network; wireless access points are not used.<br>Channel : 1                      |
| Wireless Network Security Properties                                                                                       |
| This network requires a key for the following :<br>Network Authentication : WPA_PSK +<br>Data Encryption : TKIP +<br>ASCII |
| Key index (advanced) : 1 +<br>Network key : ••••••<br>Confirm network key : ••••••                                         |
| Cancel OK                                                                                                    |

| Названия профиля                                      | Введите ссылочное имя для профиля.                 |
|-------------------------------------------------------|----------------------------------------------------|
| SSID                                                  | Вручную введите SSID, который будет                |
|                                                       | использоваться для этого профиля.                  |
| Сетевая                                               | Выберите тип сетевой аутентификации,               |
| Аутентификация                                        | используемой указанным SSID.                       |
| Шифрование Выберите тип шифрования данных, используем |                                                    |
| данных                                                | указанным SSID.                                    |
| Сетевой ключ                                          | Введите сетевой ключ / пароль для указанного SSID. |
| Подтвердить                                           | Подтвердите сетевой ключ / пароль для указанного   |
| сетевой ключ                                          | SSID.                                              |

## VI-3-3. Доступные сети

| -{ | Link Status | Profiles | Available Network | WPS | Information | } |
|----|-------------|----------|-------------------|-----|-------------|---|
|    |             |          |                   |     |             |   |

Список "доступных сетей" screen отображает все доступные сети Wi-Fi в пределах диапазона вместе с различными категориями информации о каждой сети.

| Associated | SSID               | Channel | Network Type   | Encryption     | BSSID        |
|------------|--------------------|---------|----------------|----------------|--------------|
|            | broadcom_2.4G      | 2       | Infrastructure | WPA2-PSK AES   | 001a2b99d0e2 |
|            | Fon_AP             | 2       | Infrastructure | WPA2-PSK AES   | 521a2b99d0e3 |
|            | !?LTLin-2.4G       | 2       | Infrastructure | WPA2-PSK AES   | 801f0275e723 |
|            | OBM-SMB-2.4G       | 6       | Infrastructure | WPA(2)-PSK AES | 106f3fd00a40 |
|            | EDIMAX IP Cam-2.4G | 6       | Infrastructure | WPA-PSK TKIP   | 801f022efe81 |
|            | MERCURY_C23B80     | 6       | Infrastructure | No Encryption  | 0c8268c23b80 |
|            | EdimaxHQ           | 9       | Infrastructure | No Encryption  | 106f3f470400 |
|            | EdimaxHQ           | 9       | Infrastructure | No Encryption  | 106f3f4703d0 |
|            | OBM_AE             | 11      | Infrastructure | WPA2-PSK AES   | 109add8747cf |
|            | EdimaxCV.setup 27  | 11      | Infrastructure | No Encryption  | 801f02c2e727 |
|            | EDIMAX             | 11      | Infrastructure | No Encryption  | 801f023c0e66 |
|            | 2.4G testing       | 13      | Infrastructure | No Encryption  | 801f0289c13c |
|            | EdiPlug.Setup      | 2       | Infrastructure | No Encryption  | 801f02d66a41 |
|            | OBM-AirPort        | 6       | Infrastructure | WPA(2)-PSK AES | 801f0288122a |
|            |                    | 8       | Infrastructure | WEP            | 2eb17fe0071e |
|            |                    |         |                |                |              |
|            |                    |         |                |                |              |
|            | Refres             | h ]     | Connect        | Add to         | Profile      |
|            |                    |         |                |                |              |

| Обновить   | Обновить список доступных беспроводных сетей.  |
|------------|------------------------------------------------|
| Подключить | Подключиться к выбранной беспроводной сети.    |
| Добавить в | Использовать выбранную беспроводную сеть для   |
| профиль    | создания нового профиля (see VI-3-2. Профили). |

#### **VI-3-4. WPS**

| Link Status   Profiles   Available Network | WPS | Information |
|--------------------------------------------|-----|-------------|
|--------------------------------------------|-----|-------------|

Wi-Fi Protected Setup - это простой альтернативный способ установки соединений между WPS-совместимыми устройствами. Большинство беспроводных маршрутизаторов и точек доступа имеют встроенную кнопку WPS, которая активирует WPS на этом устройстве. Когда WPS активирован правильно и в нужное время для двух совместимых устройств, они автоматически подключатся друг к другу.

WPS также можно активировать через веб-интерфейс устройства, который имеет тот же эффект, что и физическое нажатие кнопки WPS (известной как PBC или «конфигурация кнопки»).

ПИН-код WPS является дополнительным вариантом WPS, который можно активировать из веб-интерфейса пользователя устройства и включает использование ПИН-кода между двумя устройствами для идентификации и проверки.

На странице «WPS» отображается информация о настройке беспроводной защиты (WPS), в том числе список доступных маршрутизаторов или точек доступа WPS. Инструкции по настройке PBC WPS и PIN-кода WPS приведены ниже, а затем описание каждого элемента на этой странице:

| SSID         | Channel                                 | Security             | BSSID               |
|--------------|-----------------------------------------|----------------------|---------------------|
| !?LTLin-2.4G | 2                                       | WPA2-PSK AES         | 801f0275e723        |
| OBM-SMB-2.4G | 6                                       | WPA(2)-PSK AES       | 106f3fd00a40        |
| EDIMAX       | 11                                      | No Encryption        | 801f023c0e66        |
| 2.4G testing | 13                                      | No Encryption        | 801f0289c13c        |
| OBM-AirPort  | 6                                       | WPA(2)-PSK AES       | 801f0288122a        |
| SCAN         | Please key the PIN cod<br>PIN: 57099071 | e into your AP's con | fig page PIN<br>PBC |
|              |                                         |                      | Cancel              |

## РВС: Конфигурация кнопки

EW-7811Un V2 не имеет физической кнопки WPS, но PBC WPS можно выполнить с этой страницы, выполнив следующие шаги:

**1.** Нажмите кнопку WPS на беспроводном маршрутизаторе / точке доступа и активируйте WPS.

Пожалуйста, ознакомьтесь с инструкциями для вашего беспроводного устройства, чтобы узнать, как долго вам нужно удерживать кнопку WPS, чтобы активировать WPS.

**2.** В течение двух минут нажмите кнопку «PBC» в левом нижнем углу страницы «WPS». Беспроводной адаптер установит соединение с вашим беспроводным маршрутизатором / точкой доступа.

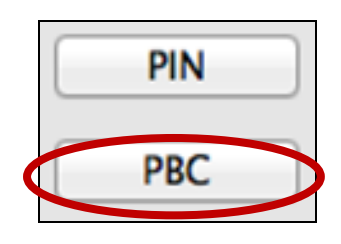

## PIN код WPS

ПИН-код WPS использует ПИН-кода между устройствами. Это полезно для идентификации и проверки в беспроводных средах с несколькими маршрутизаторами / точками доступа / беспроводными устройствами.

 PIN-код беспроводного адаптера указан в нижней центральной части страницы «WPS» рядом с «PIN-кодом». Перейдите к веб-интерфейсу пользователя беспроводного маршрутизатора / точки доступа и введите PIN-код беспроводного адаптера в правильном месте, а также активируйте PIN-код WPS для беспроводного маршрутизатора / адаптера.

Пожалуйста, ознакомьтесь с инструкциями, как получить доступ к веб-интерфейсу пользователя и где ввести PIN-код.

> Please key the PIN code into your AP's config page PIN: 57099071

2. В течение двух минут выберите беспроводную связь / маршрутизатор / точку доступа из списка «SSID», как показано ниже, а затем нажмите кнопку «PIN-код» в левом нижнем углу страницы «WPS». Беспроводной адаптер установит соединение с вашим беспроводным маршрутизатором / точкой доступа.

| SSID         | Channel | Security       | BSSID        |
|--------------|---------|----------------|--------------|
| !?LTLin-2.4G | 2       | WPA2-PSK AES   | 801f0275e723 |
| OBM-SMB-2.4G | 6       | WPA(2)-PSK AES | 106f3fd00a40 |
| EDIMAX       | 11      | No Encryption  | 801f023c0e66 |
| 2.4G testing | 13      | No Encryption  | 801f0289c13c |
| OBM-AirPort  | 6       | WPA(2)-PSK AES | 801f0288122a |
|              |         |                |              |

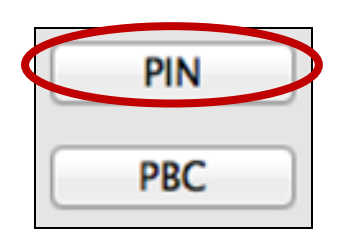

Ниже приведено общее описание предметов на странице «WPS»:

| Сканирование | Обновить список доступных беспроводных сетей. |
|--------------|-----------------------------------------------|
| PIN          | Активируйте PIN-код WPS на беспроводном       |
|              | адаптере на две минуты.                       |
| PBC          | Активируйте WPS с помощью кнопки (PBC) на     |
|              | беспроводном адаптере на две минуты.          |

#### VI-3-5. Инфо

| -{ | Link Status | Profiles | Available Network | WPS | Information |
|----|-------------|----------|-------------------|-----|-------------|
|    |             |          |                   |     |             |

Экран «Информация» отображает различную информацию, такую как версия беспроводной утилиты и версия драйвера.

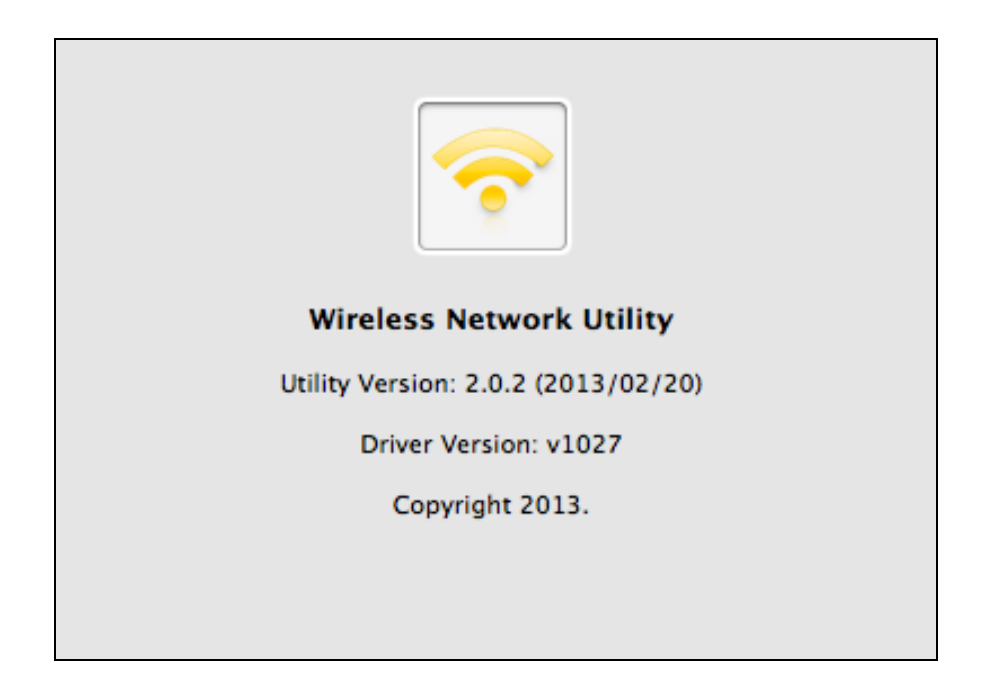

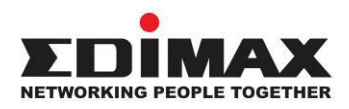

#### COPYRIGHT

Copyright © Edimax Technology Co., Ltd. all rights reserved. No part of this publication may be reproduced, transmitted, transcribed, stored in a retrieval system, or translated into any language or computer language, in any form or by any means, electronic, mechanical, magnetic, optical, chemical, manual or otherwise, without the prior written permission from Edimax Technology Co., Ltd.

Edimax Technology Co., Ltd. makes no representations or warranties, either expressed or implied, with respect to the contents hereof and specifically disclaims any warranties, merchantability, or fitness for any particular purpose. Any software described in this manual is sold or licensed as is. Should the programs prove defective following their purchase, the buyer (and not this company, its distributor, or its dealer) assumes the entire cost of all necessary servicing, repair, and any incidental or consequential damages resulting from any defect in the software. Edimax Technology Co., Ltd. reserves the right to revise this publication and to make changes from time to time in the contents hereof without the obligation to notify any person of such revision or changes.

The product you have purchased and the setup screen may appear slightly different from those shown in this QIG. The software and specifications are subject to change without notice. Please visit our website www.edimax.com for updates. All brand and product names mentioned in this manual are trademarks and/or registered trademarks of their respective holders.

#### **Federal Communication Commission Interference Statement**

This equipment has been tested and found to comply with the limits for a Class B digital device, pursuant to Part 15 of FCC Rules. These limits are designed to provide reasonable protection against harmful interference in a residential installation. This equipment generates, uses, and can radiate radio frequency energy and, if not installed and used in accordance with the instructions, may cause harmful interference to radio communications. However, there is no guarantee that interference will not occur in a particular installation. If this equipment does cause harmful interference to radio or television reception, which can be determined by turning the equipment off and on, the user is encouraged to try to correct the interference by one or more of the following measures:

- 1. Reorient or relocate the receiving antenna.
- 2. Increase the separation between the equipment and receiver.
- 3. Connect the equipment into an outlet on a circuit different from that to which the receiver is connected.
- 4. Consult the dealer or an experienced radio technician for help.

#### **FCC Caution**

This device and its antenna must not be co-located or operating in conjunction with any other antenna or transmitter. This device complies with Part 15 of the FCC Rules. Operation is subject to the following two conditions: (1) this device may not cause harmful interference, and (2) this device must accept any interference received, including interference that may cause undesired operation. Any changes or modifications not expressly approved by the party responsible for compliance could void the authority to operate equipment.

#### Federal Communications Commission (FCC) Radiation Exposure Statement

This equipment complies with FCC radiation exposure set forth for an uncontrolled environment. In order to avoid the possibility of exceeding the FCC radio frequency exposure limits, human proximity to the antenna shall not be less than 0.5cm during normal operation.

#### Federal Communications Commission (FCC) RF Exposure Requirements

SAR compliance has been established in the laptop computer(s) configurations with PCMCIA slot on the side near the center, as tested in the application for certification, and can be used in laptop computer(s) with substantially similar physical dimensions, construction, and electrical and RF characteristics. Use in other devices such as PDAs or lap pads is not authorized. This transmitter is restricted for use with the specific antenna tested in the application for certification. The antenna(s) used for this transmitter must not be co-located or operating in conjunction with any other antenna or transmitter.

#### **RED Compliance Statement**

#### Compliance with 2014/53/EU Radio Equipment Directive (RED)

In accordance with Article 10.8(a) and 10.8(b) of the RED, the following table provides information on the frequency bands used and the maximum RF transmit power of the product for sale in the EU:

| Frequency range (MHz) | Max. Transmit Power (dBm) |  |
|-----------------------|---------------------------|--|
| 2412-2472             | 15.03                     |  |

A simplified DoC shall be provided as follows: Article 10(9)

Hereby, Edimax Technology Co., Ltd. declares that the radio equipment type **N150 Wi-Fi Nano USB Adapter** is in compliance with Directive 2014/53/EU

The full text of the EU declaration of conformity is available at the following internet address: <u>http://www.edimax.com/edimax/global/</u>

This equipment should be installed and operated with a minimum distance of 20 centimeters between the radiator and your body.

#### Safety

This equipment is designed with the utmost care for the safety of those who install and use it. However, special attention must be paid to the dangers of electric shock and static electricity when working with electrical equipment. All guidelines of this and of the computer manufacture must therefore be allowed at all times to ensure the safe use of the equipment.

#### **EU Countries Intended for Use**

The ETSI version of this device is intended for home and office use in Austria, Belgium, Bulgaria, Cyprus, Czech, Denmark, Estonia, Finland, France, Germany, Greece, Hungary, Ireland, Italy, Latvia, Lithuania, Luxembourg, Malta, Netherlands, Poland, Portugal, Romania, Slovakia, Slovenia, Spain, Sweden, Turkey, and United Kingdom. The ETSI version of this device is also authorized for use in EFTA member states: Iceland, Liechtenstein, Norway, and Switzerland.

#### **EU Countries Not Intended for Use**

None

#### **EU Declaration of Conformity**

English: This equipment is in compliance with the essential requirements and other relevant provisions of Directive 2014/53/EU, 2014/35/EU. Français: Cet équipement est conforme aux exigences essentielles et autres dispositions de la directive 2014/53/EU, 2014/35/EU. Čeština: Toto zařízení je v souladu se základními požadavky a ostatními příslušnými ustanoveními směrnic 2014/53/EU, 2014/35/EU. Polski: Urządzenie jest zgodne z ogólnymi wymaganiami oraz szczególnymi warunkami określonymi Dyrektywą UE 2014/53/EU, 2014/35/EU. Română: Acest echipament este în conformitate cu cerințele esențiale și alte prevederi relevante ale Directivei 2014/53/UE, 2014/35/UE. Это оборудование соответствует основным требованиям и положениям Директивы Русский: 2014/53/EU, 2014/35/EU. Ez a berendezés megfelel az alapvető követelményeknek és más vonatkozó irányelveknek Magyar: (2014/53/EU, 2014/35/EU). Türkçe: Bu cihaz 2014/53/EU, 2014/35/EU direktifleri zorunlu istekler ve diğer hükümlerle ile uyumludur. Українська: Обладнання відповідає вимогам і умовам директиви 2014/53/EU, 2014/35/EU. Slovenčina: Toto zariadenie spĺňa základné požiadavky a ďalšie príslušné ustanovenia smerníc 2014/53/EU, 2014/35/EU. Dieses Gerät erfüllt die Voraussetzungen gemäß den Richtlinien 2014/53/EU, 2014/35/EU. Deutsch: **Español:** El presente equipo cumple los requisitos esenciales de la Directiva 2014/53/EU, 2014/35/EU. Italiano: Questo apparecchio è conforme ai requisiti essenziali e alle altre disposizioni applicabili della Direttiva 2014/53/EU, 2014/35/UE. Nederlands: Dit apparaat voldoet aan de essentiële eisen en andere van toepassing zijnde bepalingen van richtlijn 2014/53/EU, 2014/35/EU. Português: Este equipamento cumpre os requesitos essênciais da Directiva 2014/53/EU, 2014/35/EU. Norsk: Dette utstyret er i samsvar med de viktigste kravene og andre relevante regler i Direktiv 2014/53/EU, 2014/35/EU. Svenska: Denna utrustning är i överensstämmelse med de väsentliga kraven och övriga relevanta bestämmelser i direktiv 2014/53/EU, 2014/35/EU. Dansk: Dette udstyr er i overensstemmelse med de væsentligste krav og andre relevante forordninger i direktiv 2014/53/EU, 2014/35/EU. suomen kieli: Tämä laite täyttää direktiivien 2014/53/EU, 2014/35/EU. oleelliset vaatimukset ja muut asiaankuuluvat määräykset.

#### FOR USE IN AT BE CY C2 DK EE F RU DE CR HU E T UV T UU MT NU PD PT UA SK SD EB SE CB (B (D NO CF) EG RO TR

#### WEEE Directive & Product Disposal

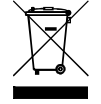

At the end of its serviceable life, this product should not be treated as household or general waste. It should be handed over to the applicable collection point for the recycling of electrical and electronic equipment, or returned to the supplier for disposal.

## **Declaration of Conformity**

We, Edimax Technology Co., Ltd., declare under our sole responsibility, that the equipment described below complies with the requirements of the European Radio Equipment directives.

Equipment: N150 Wi-Fi Nano USB Adapter Model No.: EW-7811Un V2

The following European standards for essential requirements have been followed:

#### Directives 2014/53/EU

| Spectrum     | : | EN 300 328 V2.1.1 (2016-11)                                                |
|--------------|---|----------------------------------------------------------------------------|
| EMC          | : | EN 301 489-1 V2.1.1 (2017-02)                                              |
|              |   | EN 301 489-17 V3.1.1 (2017-02)                                             |
| EMF          | : | EN 62311:2008                                                              |
| Safety (LVD) | : | IEC 62368-1:2014 (2 <sup>nd</sup> Edition) and/or EN 62368-1:2014+A11:2017 |

| Edimax Technology Europe B.V. | a company of :              |
|-------------------------------|-----------------------------|
| Fijenhof 2,                   | Edimax Technology Co., Ltd. |
| 5652 AE Eindhoven,            | No. 278, Xinhu 1st Rd.,     |
| The Netherlands               | Neihu Dist., Taipei City,   |
| Signature:                    | Taiwan                      |

| Printed Name: | David Huang                   |
|---------------|-------------------------------|
| Title:        | Director                      |
|               | Edimax Technology Europe B.V. |

| CE | Date of Signature: _<br>Signature: | July, 2019                  |
|----|------------------------------------|-----------------------------|
|    | Printed Name:                      | Albert Chang                |
|    | Title:                             | Director                    |
|    |                                    | Edimax Technology Co., Ltd. |
|    | -                                  |                             |